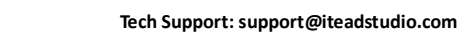

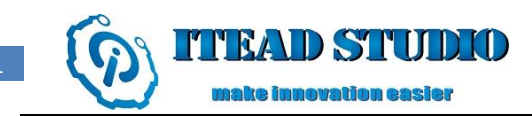

# **BTBee Pro Wireless Program Tutorials**

BTBee Pro is a serial port Bluetooth module which can be compatible with the products with XBee sockets, designed for transparent wireless serial connection setup. It can be directly plugged on Arduino XBee Shield or Arduino Sensor Shield, and communicate with all boards of Arduino series or upload a program. Besides, it can upload a program into Gboard and Iboard as well.

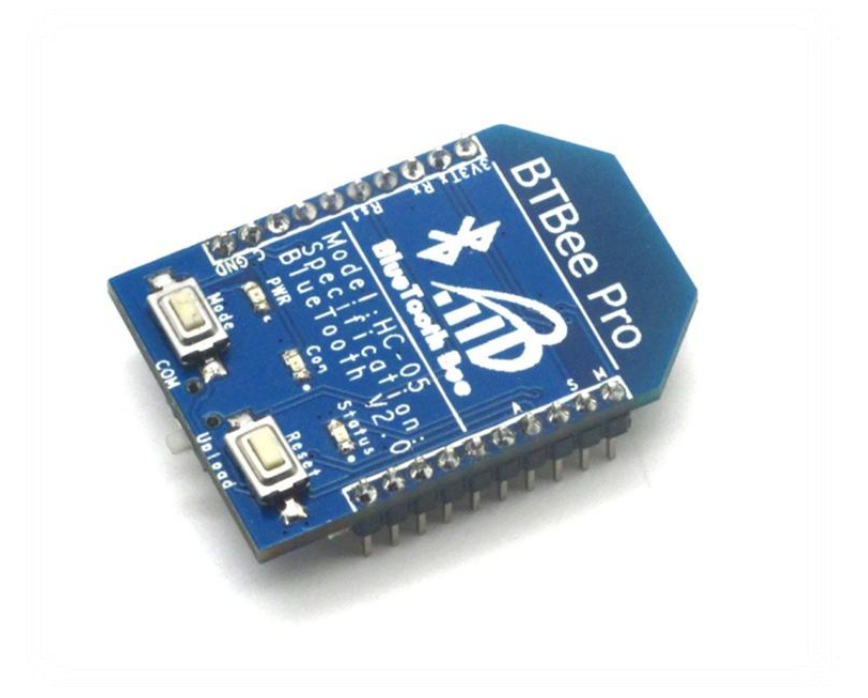

## Installation

## Step 1.

Plug the BTBee Pro on IBoard, and select "Upload" by toggle switch. Then power up the main board. As shown in figure 1.

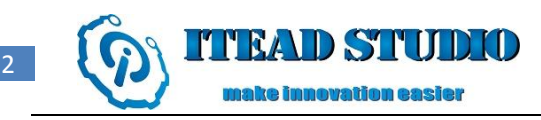

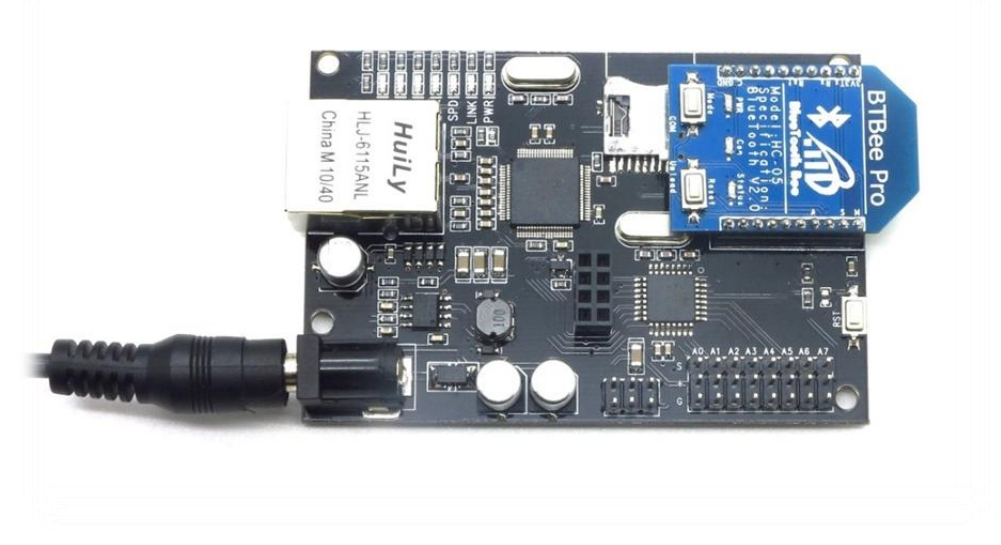

Figure 1

Open Bluetooth device and add a device. As shown in figure 2.

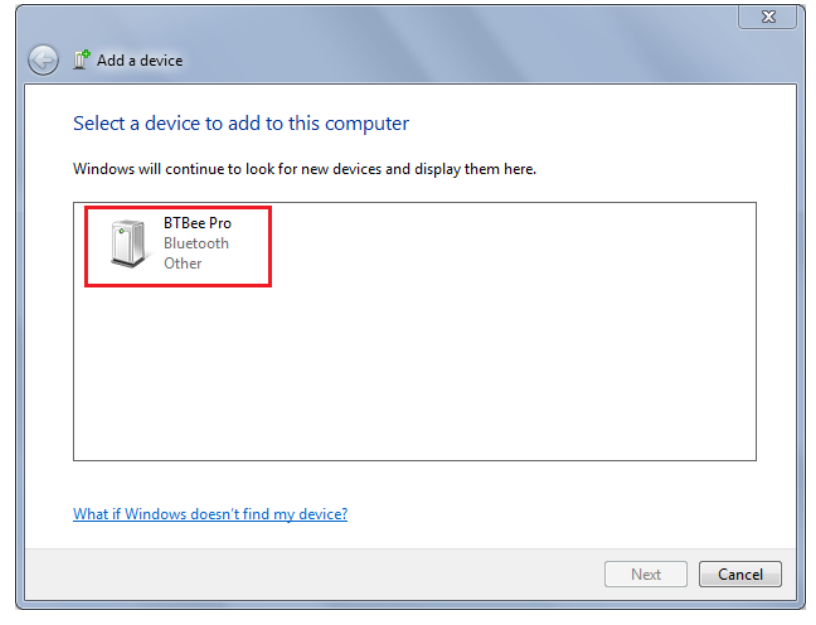

Figure 2

#### Step 3

After finding a Bluetooth device, you should choose "Enter the device's pairing code". The default PIN code is "1234". As shown in figure 3 and figure 4.

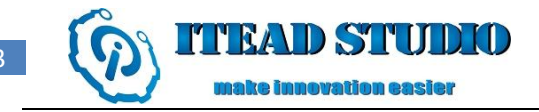

| Add a device                                                                                                    |        |
|----------------------------------------------------------------------------------------------------|--------|
| Select a pairing option                                                                                                    |        |
| <ul> <li>Create a pairing code for me<br/>The device has a keypad.</li> </ul>                                                      |        |
| Enter the device's pairing code     The device comes with a pairing code.     Check for one on the device or in the device manual. |        |
| Pair without using a code<br>This type of device, such as a mouse, does not require a<br>secure connection.                        |        |
| Next                                                                                                    | Cancel |

Figure 3

| Enter the pairing code for the device                                                           |            |
|-------------------------------------------------------------------------------------------------|------------|
| This will verify that you are connecting to the correct device.                                 |            |
| 1234                                                                                            |            |
| The code is either displayed on your device or in the information that<br>came with the device. | PTPag Dra  |
|                                                                                                 | DI DEE PIO |
|                                                                                                 |            |
|                                                                                                 |            |
|                                                                                                 |            |
| What if I can't find the device pairing code?                                                   |            |
| mach rear enna ere dence paring coder                                                           |            |

Figure 4

Open Bluetooth device and choose the device. Click the right button of the mouse and select "properties". As shown in figure 5.

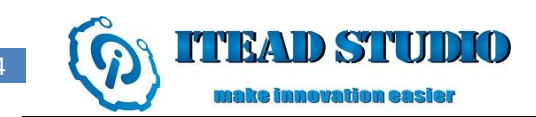

| 00- <b>8</b> «              | Devices and Print    Bluetooth Devices                         |       |
|-----------------------------|----------------------------------------------------------------|-------|
| Add a device<br>Devices (1) | Add a printer Remove device                                    | E • 0 |
| BTBee Pro                   | Create shortcut<br>Troubleshoot<br>Remove device<br>Properties |       |
|                             |                                                                |       |
| В                           | TBee Pro<br>Category: Other                                    |       |

Figure 5

Select "hardware" lable in "properties". Check the serial port of the Bluetooth device. As shown in figure 6.

| 3 BTBee Pro Properties                                     | 8   |
|------------------------------------------------------------|-----|
| General Hardware Services Bluetooth                        |     |
| BTBee Pro                                                  |     |
| Device Functions:                                          |     |
| Name Type                                                  |     |
| I Bluetooth 链接上的标准串行 (COM73) Ports (COM                    |     |
| Device Function Summary                                    |     |
| Manufacturer: Microsoft                                    |     |
| Location: on Bluetooth Device (RFCOMM Protocol TDI)        |     |
| Device status: This device is working property. Properties |     |
| OK Cancel Ap                                               | ply |

Figure 6

#### Step 6

Download the newest Arduino IDE.

http://arduino.cc/en/Main/SoftwareDue

Replace the rxtxserial.dll under the Arduino directory with one that we

iteadstudio.com

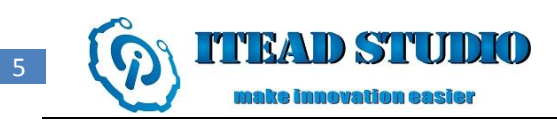

provide (download). As shown in figure 7.

|                |                                                                         |                  |                    |              |        | 2.5 |
|----------------|-------------------------------------------------------------------------|------------------|--------------------|--------------|--------|-----|
| SO I I I I     | rduino-1.5 🕨                                                            |                  | ▼   * <del>j</del> | Search ardui | no-1.5 | Q   |
| File Edit View | Tools Help                                                              |                  |                    |              |        |     |
| Organize 🔻 🔳   | Open with Share with 🔻 New folder                                       |                  |                    | :==          | • 🔳    | ?   |
| Favorites      | Name                                                                    | Date modified    | Туре               | Size         |        |     |
|                | 퉬 drivers                                                               | 13/11/2012 10:48 | File folder        |              |        |     |
| Dibraries      | 퉬 examples                                                              | 13/11/2012 10:48 | File folder        |              |        |     |
|                | 퉬 hardware                                                              | 13/11/2012 10:48 | File folder        |              |        |     |
| 🖻 🌉 Computer   | 퉬 java                                                                  | 13/11/2012 10:49 | File folder        |              |        |     |
|                | 퉬 lib                                                                   | 13/11/2012 10:49 | File folder        |              |        |     |
| 🖻 📬 Network    | libraries                                                               | 13/11/2012 10:49 | File folder        |              |        |     |
|                | 🐌 reference                                                             | 13/11/2012 10:49 | File folder        |              |        |     |
|                | 퉬 tools                                                                 | 13/11/2012 10:49 | File folder        |              |        |     |
|                | 🥺 arduino.exe                                                           | 09/11/2012 11:58 | Application        | 840 KB       |        |     |
|                | cygiconv-2.dll                                                          | 09/11/2012 11:58 | Application extens | 947 KB       |        |     |
|                | 🚳 cygwin1.dll                                                           | 09/11/2012 11:58 | Application extens | 1,829 KB     |        |     |
|                | 🚳 libusb0.dll                                                           | 09/11/2012 11:58 | Application extens | 43 KB        |        |     |
|                | revisions.txt                                                           | 09/11/2012 11:58 | Text Document      | 33 KB        |        |     |
|                | 🚳 ndxSerial.dll                                                         | 09/11/2012 17:30 | Application extens | 97 KB        |        |     |
|                |                                                                         |                  |                    |              |        |     |
|                |                                                                         |                  |                    |              |        |     |
|                |                                                                         |                  |                    |              |        |     |
|                |                                                                         |                  |                    |              |        |     |
| Applicat       | ial.dll Date modified: 09/11/2012 17:30<br>tion extension Size: 96.0 KB | Date created: 13 | /11/2012 10:48     |              |        |     |

Figure 7

#### Step 7

Open Arduino IDE. Select "Tools->Board->Arduino Duemilanove w/Atmega328". As shown in figure 8.

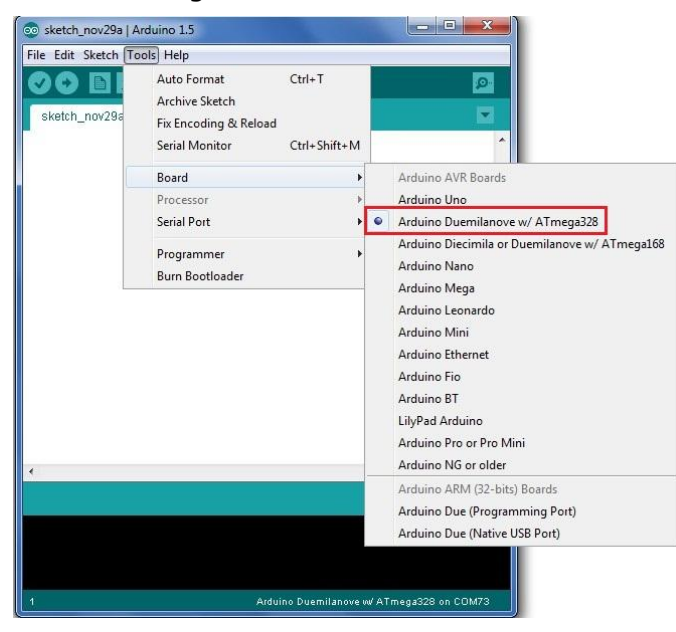

Figure 8

And Select "Tools->Serial Port->COMX (the serial port of the bluetooth)". As shown in figure 9.

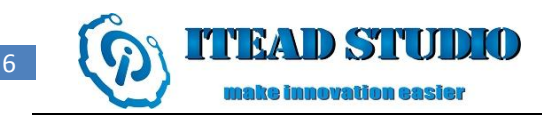

| File Edit Sketch T | ools Help                                                                |                        |       |
|--------------------|--------------------------------------------------------------------------|------------------------|-------|
| Sketch_nov29a      | Auto Format<br>Archive Sketch<br>Fix Encoding & Reload<br>Serial Monitor | Ctrl+T<br>Ctrl+Shift+M | 2     |
|                    | Board<br>Processor                                                       | •                      |       |
|                    | Serial Port                                                              | •                      | COM1  |
|                    | Programmer                                                               | •                      | COM72 |
|                    | Burn Bootloader                                                          | L                      | COM73 |
|                    |                                                                          |                        |       |
|                    |                                                                          |                        |       |
| 4                  |                                                                          |                        | Þ     |
| e.                 |                                                                          |                        |       |
|                    |                                                                          |                        |       |

Figure 9

Open your program on Arduino IDE, and press the "upload" button to upload it to IBoard. As shown in figure 10.

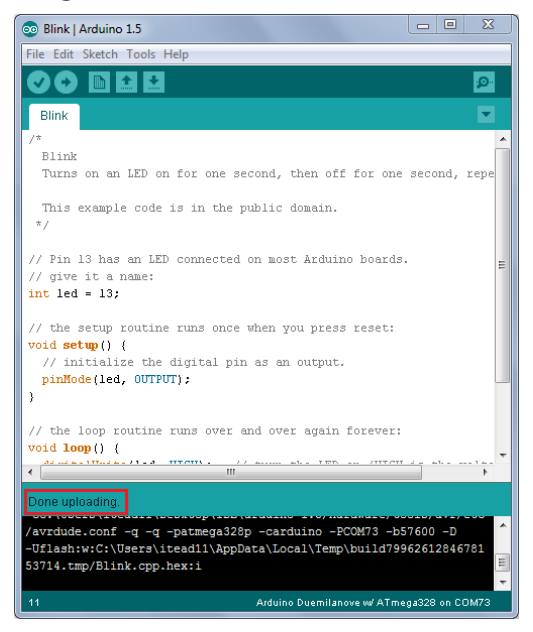

Figure 10